- 1. Log into your account at <u>www.paypal.com</u>
- 2. Select "Send & Request" at the top of your screen

| - | Summary               | Activity | Send & Request | Wallet | Offers | Неір         |  |
|---|-----------------------|----------|----------------|--------|--------|--------------|--|
|   |                       |          | Send           | Requ   | iest   | Contacts     |  |
|   |                       |          |                |        |        |              |  |
|   | Send money to         |          |                |        |        |              |  |
|   | Name, email or number |          |                |        |        |              |  |
|   | Next                  |          |                |        |        | How it works |  |

- 3. In the "Send money to", enter <u>BayAreaDivers@gmail.com</u>
- 4. Type in the Amount to be paid...
- 5. YOU MUST CHANGE THE "Paying for an item or service" (default) to "Sending to a friend"! Please do not leave the default or it will charge the club the service fee.

| BayAreaDivers@gmail.com                                        | What's this payment for?                                                                   |
|----------------------------------------------------------------|--------------------------------------------------------------------------------------------|
| \$200.00<br>USD                                                | Sending to a friend<br>No fee to use bank or balance to send                               |
| Paying for an item or service Change                           | to friends and family in the U.S.                                                          |
| Deposit for Jenna Contenta for BAD 2019 CocoView<br>Dive Tripl | Paying for an item or service                                                              |
| Your shipping address                                          | The seller pays a fee. Your eligible<br>items are covered by PayPal<br>Purchase Protection |

6. Review your data is correct...

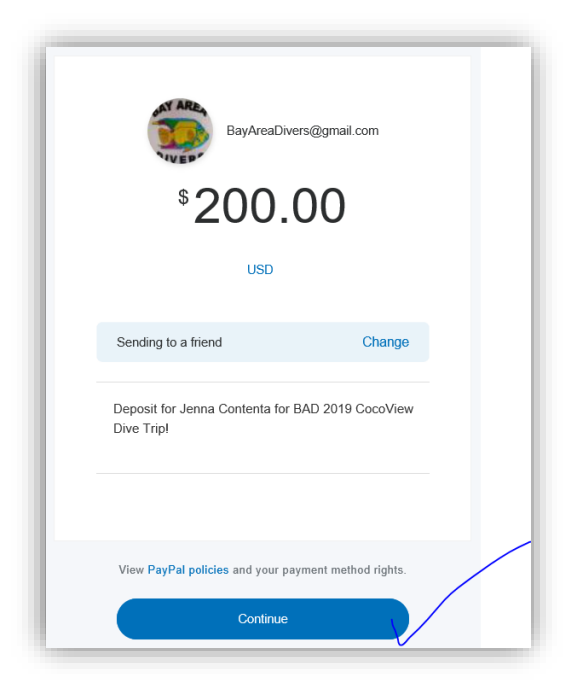

 Confirm your payment... by selecting "Send Payment Now" Note: There will be a service fee to you depending on how your PayPal payments are setup. There is no fee if bank drafted. See their <u>PayPal policies</u> for more information.

| You'll send<br>Fee                                   | \$200.00<br>\$6.10 |  |  |  |  |
|------------------------------------------------------|--------------------|--|--|--|--|
| You'll pay                                           | \$206.10           |  |  |  |  |
| View PayPal policies and your payment method rights. |                    |  |  |  |  |
| Send Payment Now                                     |                    |  |  |  |  |